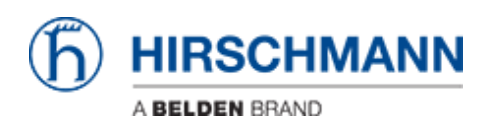

Base de Conhecimentos > Products > Industrial HiVision > Industrial Hivision - Registration and Hardware changes

Industrial Hivision - Registration and Hardware changes John M - 2024-06-12 - Industrial HiVision

This guide is designed to step through the registration process for the FULL license key, the AMP license key, and for changing the hardware key. Before using this guide HiVision should be installed. If upgrading to a new version using an AMP license, both the AMP and FULL versions must be installed into the new version.

## Full/Upgrade/AMP Registration

- 1. Go to www.hivision.de/license/
- 2. Login or create a new login account for the Industrial HiVision license site.

## 3.

Register for an account and sign in simply or sign in if you have an existing account

| Hirschmann - a Belden brand × + |                                                                                                    |
|---------------------------------|----------------------------------------------------------------------------------------------------|
| ← → C      hivision.de/license/ |                                                                                                    |
|                                 | Employee                                                                                                    |
|                                 | Login                                                                                                    |
|                                 | Login for industrial NIVIsion License The following pages are only accessible for registered users. Please log in. Email* Password* s Login |
|                                 | Forgotien passward     Register Copyright 2023, Belden Inc.   all rights reserved                                                           |

4. Once logged in, select "Request License key"

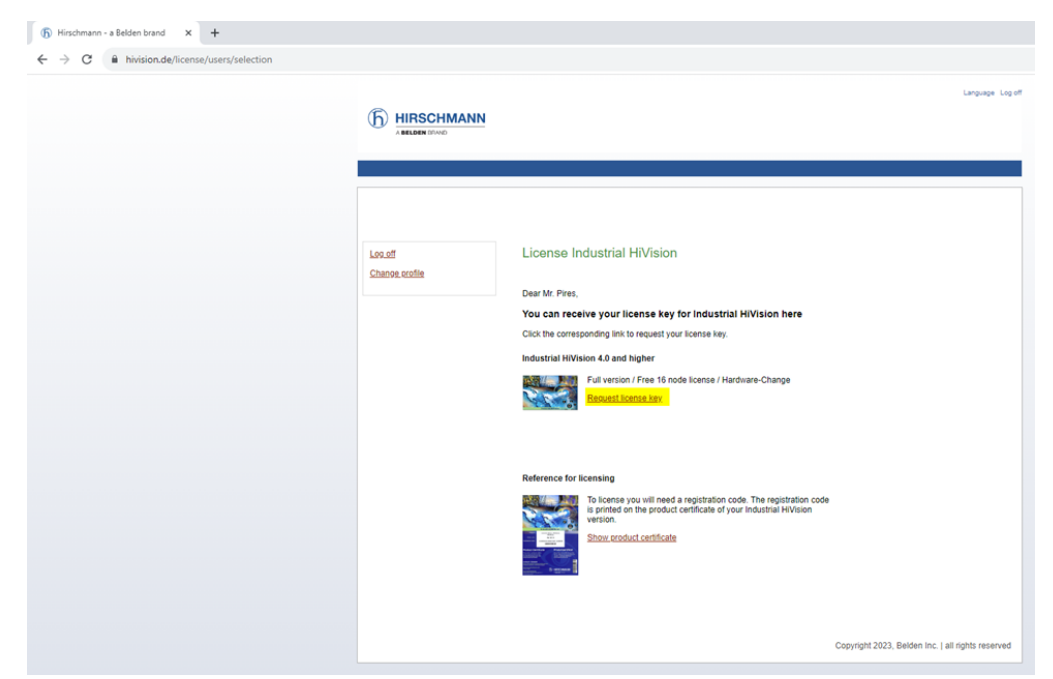

5. Open your Industrial Hivision installation and navigate to "Preferences/License" menu, highlight the Hardware key shown at the bottom of the page and hit Ctrl+C

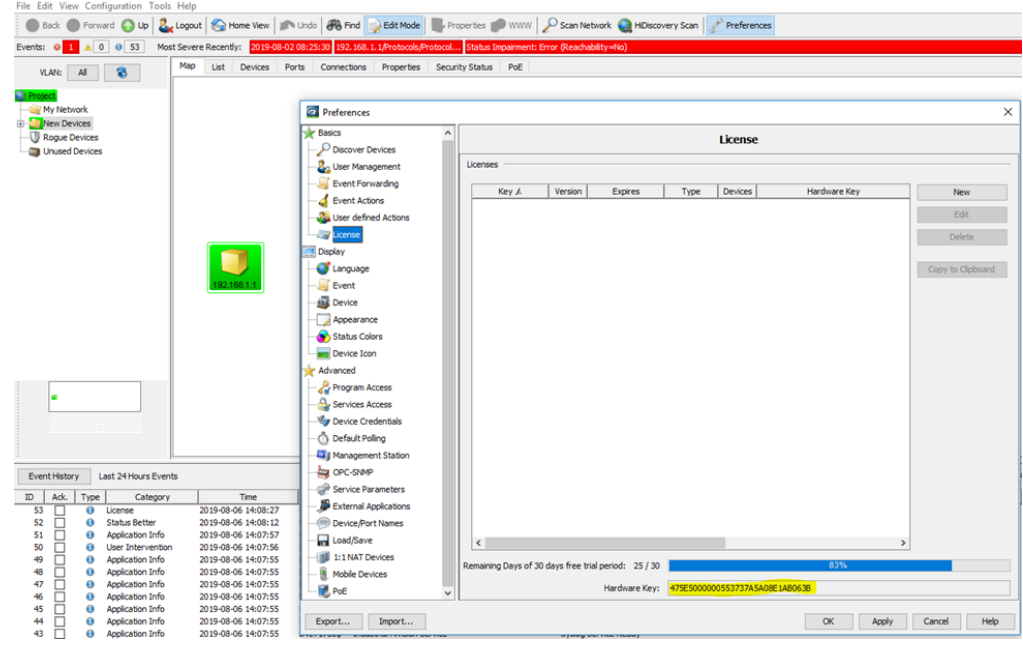

 Back to the <u>www.hivision.de/license/</u> website, choose "Create permanent license" from the drop-down and enter info in the required fields (Ctrl+V to paste Hardware Key), enter the registration code you received with your order, then click next.

| (f) Hirschmann HiVision | × +                       |                                                                                                    |
|-------------------------|---------------------------|----------------------------------------------------------------------------------------------------|
| ← → C 🔒 lice            | nse.ihivision.de/creat    | ePromotionLicense.htm                                                                                                    |
|                         |                           |                                                                                                    |
| Hardwar                 | e key Personal da         | ta Additional data Your license                                                                                                    |
|                         |                           |                                                                                                    |
| Action:                 | Crea                      | te permanent license (Full/Upgrade/AMP)                                                                                                    |
| Company                 | :* Belde                  | an<br>ext will be registered as License Holder to the license.                                                                                                    |
| Hardware                | key: * AC69               | 067000002703897A181F8FDE<br>ardware Key of the PC.                                                                                                    |
| Registrati              | on codes: * 0000<br>Pleas | 0410 - 943156990 - 3509 - 999900064 ©                                                                                                    |
|                         |                           | would like to keep my software up to date.<br>Please send me information about the Industrial HiVision Annual Maintenance Plan.                                                                  |
|                         |                           | agree to receive email communications from Hirschmann<br>egarding network management products, including new software versions,<br>roduct details and announcementis, newalettes and promotions. |
| » Next                  |                           |                                                                                                    |
|                         |                           |                                                                                                    |

- 7. Verify Personal Data and click next
- 8. Enter computer and network information and click next.
- 9. Highlight the full license and hit Ctrl+C then click "Finalize

| HIRSCHMANN<br>A BELDEN BRAND                                                                                                    |
|----------------------------------------------------------------------------------------------------|
| Hardware key Personal data Additional data Your license                                                                                                    |
| Your licenses                                                                                                    |
| Mark the license code and copy it by pressing Ctrl + C     Open the license dialog in Industrial HiVision (Settings - License - New)     Paste the license code to field "Key" by pressing Ctrl + V                                                                                                    |
| An e-mail containing your license codes was sent to the address you entered previously.                                                                                                    |
| 1. Registration code: 00000410-943156990-3509-999900064                                                                                                    |
| A205516E74200855429A79AD4DB34C99C41D0455EFAED45F9B67A986F6C115550BD95D4D656AB4B59E<br>13F0D0FB89E6CAF3F80435709F3DF36C07AAAA39F8749420858CE2220A6D29D65C27C2363B8BD4E7E9<br>BC7991667A8569E12377B63D52EF4EEB9366CF86539746A1657EE8D4451DA6F9E21A226894723FC08<br>7E48C66392B61F1AFEDEE5A9DEF8A0F73DC9F0A62C16416C6080C8AC9109542AE40B0735F879BAFE4<br>469FA50A34300699F528DC4F79DB89D03041772A1D51E33925C77B7E39A6DD7A4FCABDF2F872235CDC<br>5FD8EF8027FE31B2D06F230DB1906CBFD2A66D406AAB647FC6E12813E96D31B4758516156AAF5B2AD9<br>D7AC |

10. Back to your installed Industrial Hivision installation, go to "Preferences/License" menu, click "New" button and Paste the License in the box (Ctrl+V) then click OK

11. Click to "Apply" the license and the registration is complete

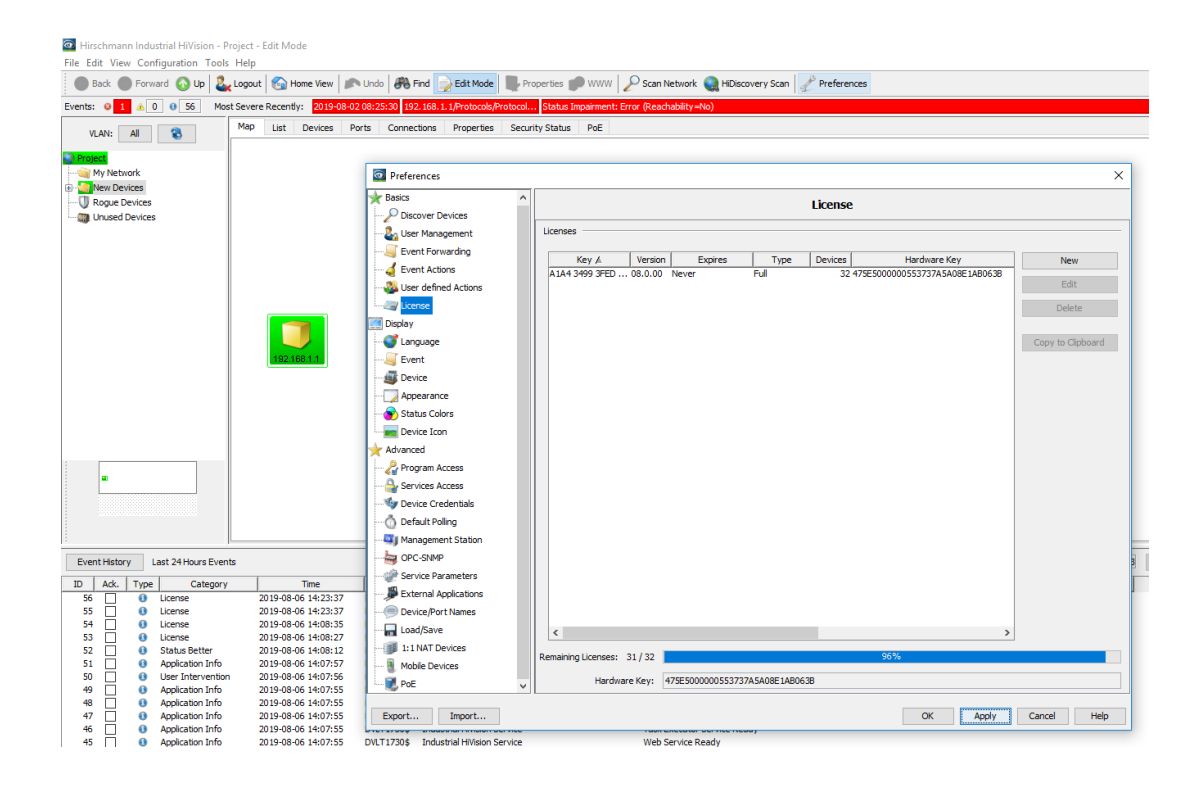

## **Hardware Change**

- 1. Go to www.hivision.de/license/
- 2. Sign into your account to proceed.

| ← → C ■ hivision.de/license/ |                                                                              | Langua |
|------------------------------|------------------------------------------------------------------------------|--------|
|                              |                                                                              |        |
|                              |                                                                              |        |
|                              |                                                                              |        |
|                              | Login                                                                        |        |
|                              | Login for Industrial HiVision License                                        |        |
|                              | The following pages are only accessible for registered users. Please log in. |        |
|                              | Email * Password *                                                           |        |
|                              | » Login                                                                      |        |
|                              | Forgotten password     Forgotten password     Forgotten password             |        |
|                              |                                                                              |        |
|                              | Copyright 2023, Belden Inc.   all rights re                                  | eserve |

3. Once logged in select request license key

| Hirschmann - a Belden brand × +                  |                                                                                                    |
|--------------------------------------------------|----------------------------------------------------------------------------------------------------|
| ← → C      A hivision.de/license/users/selection |                                                                                                    |
|                                                  | (f) HIRSCHMANN                                                                                                    |
|                                                  | Locati Charos sostia Dear Mr. Pres, You can receive your license key for Industrial HiVision here Click the corresponding link to request your license key. Industrial HiVision 4.0 and higher Full version / File 16 node license / Hardware-Change Full version / File 16 node license / Hardware-Change Full version / File |
|                                                  | Reference for licensing           Image: Second second sec                                                  |

4. Select "Hardware change" from the drop-down menu and enter the hardware key from the old PC then click next.

| <ul> <li>(f) Hirschmann HiVision ×</li> <li>← → C</li> <li>■ license ibivision</li> </ul> | +                                                              |
|-------------------------------------------------------------------------------------------|----------------------------------------------------------------|
| $\leftarrow \rightarrow \mathbf{C}$ license.ihivision                                     | .de/createPromotionLicense.htm                                 |
|                                                                                           | IANN                                                           |
| A BELDEN BRAND                                                                            |                                                                |
| Hardware key Pe                                                                           | ersonal data Additional data Your license                      |
|                                                                                           |                                                                |
| Action:                                                                                   | Hardware change                                                |
| Hardware key: *                                                                           | AC6967000002703897A181F8FDE<br>The Hardware Key of the old PC. |
| » Next                                                                                    |                                                                |
|                                                                                           |                                                                |
|                                                                                           |                                                                |

5. Enter the Hardware key from the new Industrial Hivision installation and (if available) select the desired registration codes that will need to transfer to the new HiVision PC. Then click next.

| (f) Hirschmann HiVision X                  | +                                                                                                    |
|--------------------------------------------|----------------------------------------------------------------------------------------------------|
| ← → C 🔒 license.ihivision.d                | e/changeHardware.htm                                                                                                 |
| HIRSCHMA<br>A BELDEN BRAND<br>Hardware key | ann<br>Ional data Your license                                                                                       |
| Action:                                    | Hardware change                                                                                                    |
| Hardware key: *                            | AC69670000002703897A181F8FDE070D<br>The Hardware Key of the old PC.                                                  |
| Registration codes: *                      | Choose at least one registration code.<br>□ 00001251-943156990-6177-999900000<br>✓ 00000410-943156990-3509-999900064 |
| New hardware key: *                        | Select all registration codes  5528E500F0C600BA203852AA050C  The Hardware Key of the new PC.                         |
| Reason: *                                  |                                                                                                    |
| » Next » Cancel                            |                                                                                                    |

- 6. Verify personal info and click next
- 7. Enter info for new computer and click next
- 8. Highlight the full license and hit Ctrl+C then click "Finalize"

| ( | HIRSCHMANN<br>A BELDEN BRAND                                                                                                    |
|---|----------------------------------------------------------------------------------------------------|
|   | Hardware key Personal data Additional data Your license                                                                                                    |
|   | Your licenses                                                                                                    |
|   | <ul> <li>How to publish the license(s) to Industrial HiVision</li> <li>Mark the license code and copy it by pressing Ctrl + C</li> <li>Open the license dialog in Industrial HiVision (Settings - License - New)</li> <li>Paste the license code to field "Key" by pressing Ctrl + V</li> <li>An e-mail containing your license codes was sent to the address you entered previously.</li> </ul>                                                                                                    |
|   | 1. Registration code: 00000410-943156990-3509-999900064<br>A205516E74200855429A79AD4DB34C99C41D0455EFAED45F9867A986F6C1155508D95D4D656AB4859E<br>13F0D0FB89E6CAF3F80435709F3DF36CD7AA4A39F8749420858CE2220A6D29D65C27C23638B8D4E7E9<br>BC7991667A8569E12377B63D52EF4EEB9366CF86539746A1657EE8D4451DA6F9E21A2268947237FC08<br>7E48C66392B61F1AFEDEE5A9DEF807F3ADC9F0A62C16416C6080C8AC0109542AE4080735F879BAFE4<br>469FA50A34300699F528DC4F79D8B903041772A1D51E3392C778F239A6D7A4FCABDF2F872235CDC<br>5FD8EF8027FE31B2D06F230DB1906CBFD2A66D406AAB647FC6E12813E96D31B4758516156AAF582AD9 |

9. Back to your installed Industrial Hivision installation, go to "Preferences/License" menu, click "New" button and Paste the License in the box (Ctrl+V) then click OK.

| Edit View Configuration Tools                                                                                                    | Help<br>Logout   🚱 Home View   🌶                                                         | l Undo   🚜 Find 📴 Edit Mode   🌉 Properties 🗊 WWW   🖉 Scan Network 🍳 HDiscovery Scan   💒 Preferences                                                                                                    |                   |
|----------------------------------------------------------------------------------------------------|------------------------------------------------------------------------------------------|----------------------------------------------------------------------------------------------------|-------------------|
| its: 0 1 1 0 0 54 Most :<br>VLAN: All 🚯                                                                                                    | Severe Recently: 2019-08-0<br>Map List Devices I                                         | 208:25:30 152.158.11,[Arabools/Fratocul Status Impairment: Error (Read-tability=Nio)<br>orts Connections Properties Security Status PoE                                                                                                    |                   |
| Wetwork<br>New Devices<br>Rogue Devices<br>Unused Devices                                                                                                    |                                                                                          | Preferences     Conserver Devices     Conserver Devices     Licenses                                                                                                    |                   |
|                                                                                                    |                                                                                          | Event Forwarding Key & Version Expires Type Devices Hardware 1                                                                                                    | ley New           |
|                                                                                                    |                                                                                          | User defined Actions                                                                                                    | Edit              |
|                                                                                                    |                                                                                          | - 27 Ucense                                                                                                    | Delete            |
| •                                                                                                    | 192 (66.1.1                                                                              | Concel     Concel     Concel | Cory to Claboard  |
| vent History Last 24 Hours Events                                                                                                    |                                                                                          | de CPC-SIMP                                                                                                    |                   |
| Adk.         Type         Category           54         0         License           53         0         License           52         0         Status Better                          | Time<br>2019-08-06 14:08:35<br>2019-08-06 14:08:27<br>2019-08-06 14:08:12                | Genice Paraneters      Genice Paraneters      Genice Paraneters      Decice Port Names      Indifferent                                                                                                    |                   |
| 51         3         Application Info           50         3         User Intervention           49         3         Application Info           48         4         Application Info | 2019-08-06 14:07:57<br>2019-08-06 14:07:56<br>2019-08-06 14:07:55<br>2019-08-06 14:07:55 | Construction     Construction     Construction     Construction     Construction     Construction     Construction     Construction     Construction     Construction     Construction     Construction     Construction                                                                                                    | 2                 |
| 47         Image: Application Info           46         Image: Application Info           45         Image: Application Info           44         Image: Application Info              | 2019-08-06 14:07:55<br>2019-08-06 14:07:55<br>2019-08-06 14:07:55<br>2019-08-06 14:07:55 | Depart Import OK                                                                                                    | Apply Cancel Help |

10. Click to "Apply" the license and the registration is complete

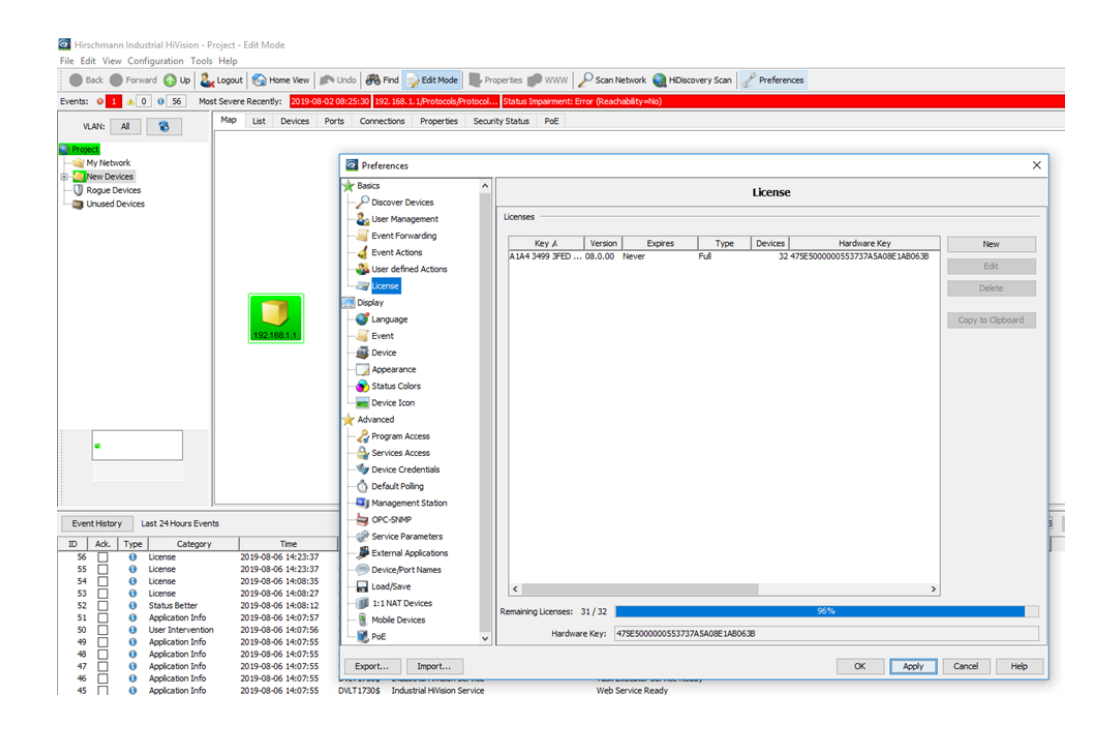